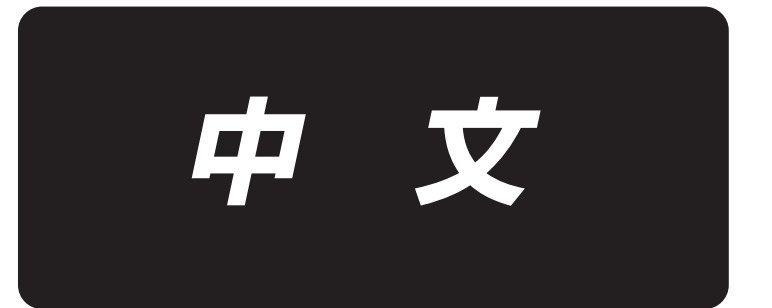

# PS-900 画笔气缸 使用说明书

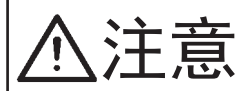

本使用说明书是关于画笔气缸的说明书。将本产品安装在机械上使用时,请先阅读需 要安装的机械的使用说明书的"安全方面的注意事项",在充分理解的基础上使用。

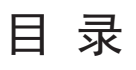

| 1. 画笔气缸零部件一览                      |
|-----------------------------------|
| 1-1 画笔气缸(用于出口)零件清单 1              |
| 1-2 画笔气缸(用于中国)零件清单 3              |
| 2. 画笔安装说明                         |
| 2-1. 安装画笔气缸的位置(标准 / 激光规格)5        |
| 2−2. 画笔组件(用于出口)的安装方法              |
| 2−3. 电磁阀的安装说明(标准机器和激光机器)7         |
| 2−4. 气管的走线方法(标准 / 激光规格)8          |
| 2-5. 电磁阀电缆配线                      |
| 2-6. 电装挂钩内配线                      |
| 3. 画笔(用于中国)安装                     |
| 3-1. 画笔气缸(用于中国)安装位置与方法(标准 / 激光规格) |
| 3-2. 画笔组件(用于中国)的安装方法              |
| 4. 操作说明                           |
| 4−1. 画笔气缸基准的调试                    |
| 4−2. 画笔的更换                        |
| 4-2-1. 安装和调整画笔(用于出口)16            |
| 4-2-2. 安装和调整画笔(用于中国)17            |
| 4-3. 画笔划线软件设置                     |

1. 画笔气缸零部件一览

1-1 画笔气缸(用于出口)零件清单

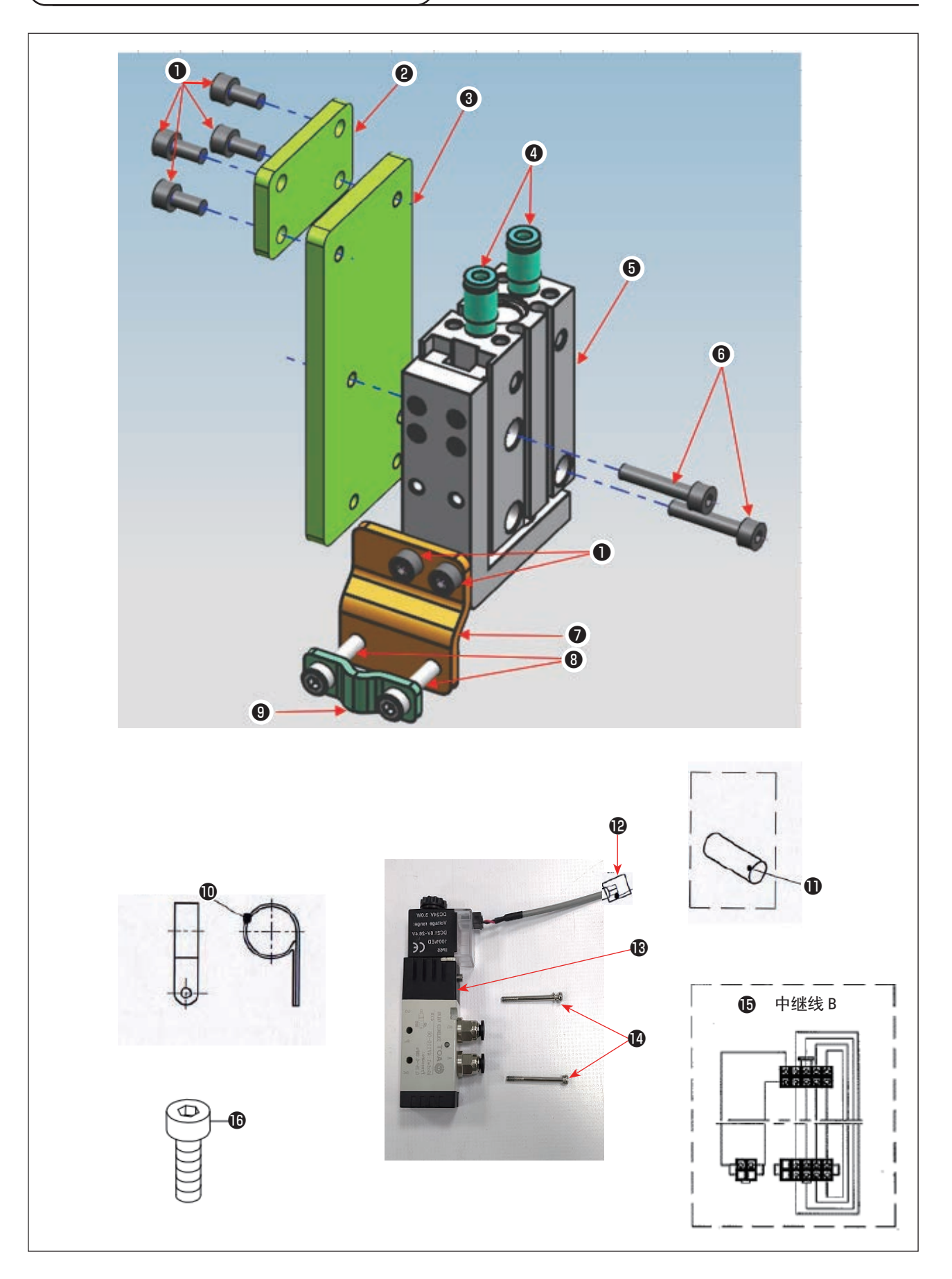

| 编号 | 产品名称     | 数量 | 说明                                              |
|----|----------|----|-------------------------------------------------|
| 0  | M4×8 螺丝  | 6  |                                                 |
| 0  | 组装板      | 1  |                                                 |
| 3  | 画笔气缸组装板  | 1  |                                                 |
| 4  | 气缸接头     | 2  |                                                 |
| 6  | 气缸       | 1  |                                                 |
| 6  | M4×20 螺丝 | 2  |                                                 |
| 0  | 画笔固定板    | 1  |                                                 |
| 8  | M4×25 螺丝 | 2  |                                                 |
| 9  | 画笔组装板    | 1  |                                                 |
| D  | 束线带      | 3  |                                                 |
| Ð  | 空气管      | 6  | $\phi 4 \times \phi 2.5 \times 6m(3m \times 2)$ |
| Ð  | 4P 端子    | 1  |                                                 |
| B  | 电磁阀      | 1  |                                                 |
| 14 | 电磁阀组装螺丝  | 2  |                                                 |
| ß  | 中继线 B    | 1  |                                                 |
| ß  | M5×10 螺丝 | 1  |                                                 |

1-2 画笔气缸(用于中国)零件清单

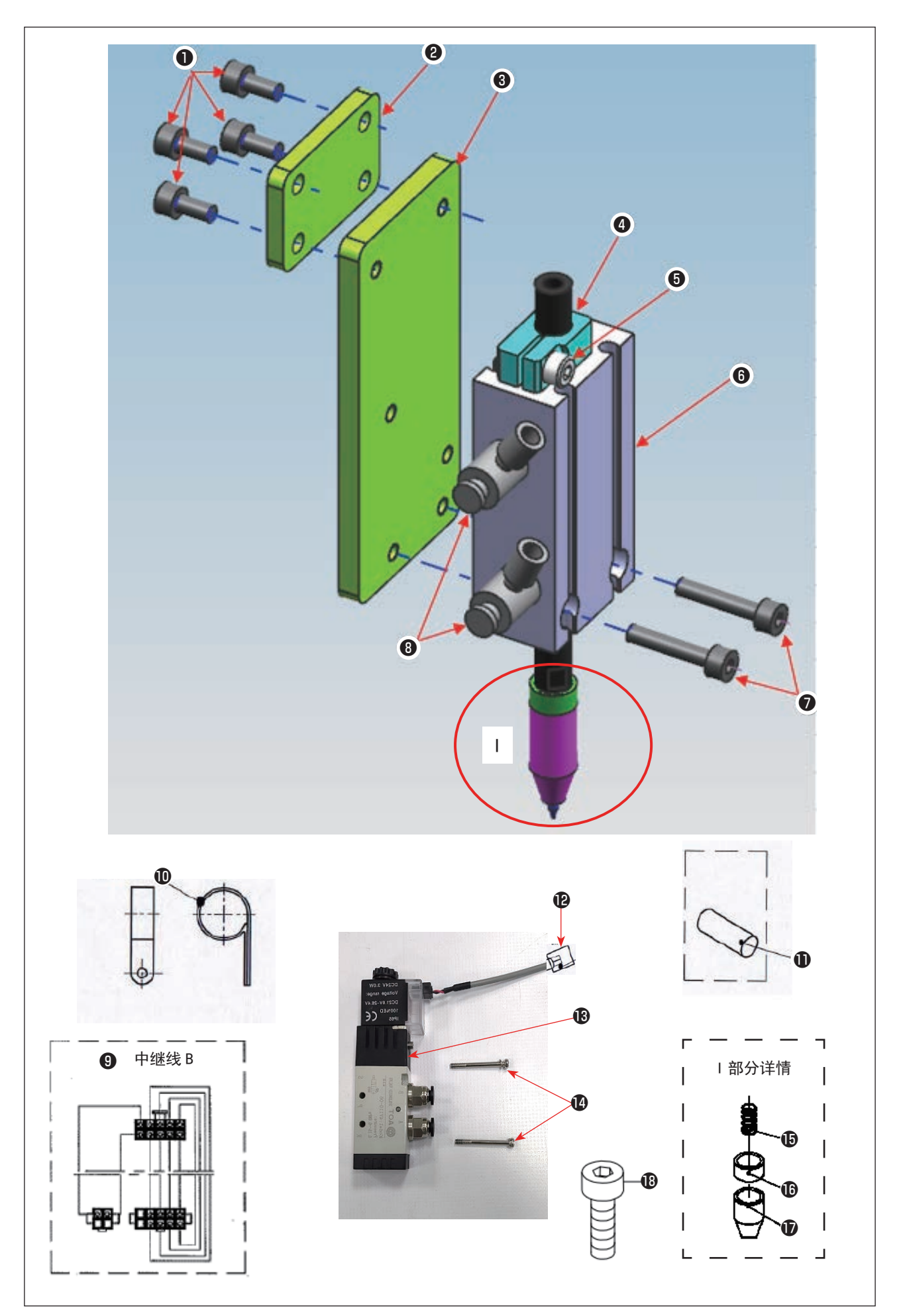

| 编号 | 产品名称     | 数量 | 说明                                                                      |
|----|----------|----|-------------------------------------------------------------------------|
| 0  | M4×8 螺丝  | 4  |                                                                         |
| 0  | 组装板      | 1  |                                                                         |
| 8  | 画笔气缸组装板  | 1  |                                                                         |
| 4  | 行程调节环    | 1  |                                                                         |
| 6  | M4×10 螺丝 | 1  |                                                                         |
| 6  | 气缸       | 1  |                                                                         |
| 0  | M4×20 螺丝 | 2  |                                                                         |
| 8  | L 型气缸接头  | 2  |                                                                         |
| 9  | 中继线B     | 1  |                                                                         |
| D  | 束线带      | 3  |                                                                         |
| Ð  | 空气管      | 6  | $\phi 4 \times \phi 2.5 \times 4.8 \mathrm{m}(2.4 \mathrm{m} \times 2)$ |
| Ð  | 4P 端子    | 1  |                                                                         |
| B  | 电磁阀      | 1  |                                                                         |
| 14 | 电磁阀安装螺丝  | 2  |                                                                         |
| ß  | 画笔弹簧     | 1  |                                                                         |
| ß  | 画笔调节链接   | 1  |                                                                         |
| Ð  | 画笔帽      | 1  |                                                                         |
| ₿  | M5×10 螺丝 | 1  |                                                                         |

# 2. 画笔安装说明

2-1. 安装画笔气缸的位置(标准 / 激光规格)

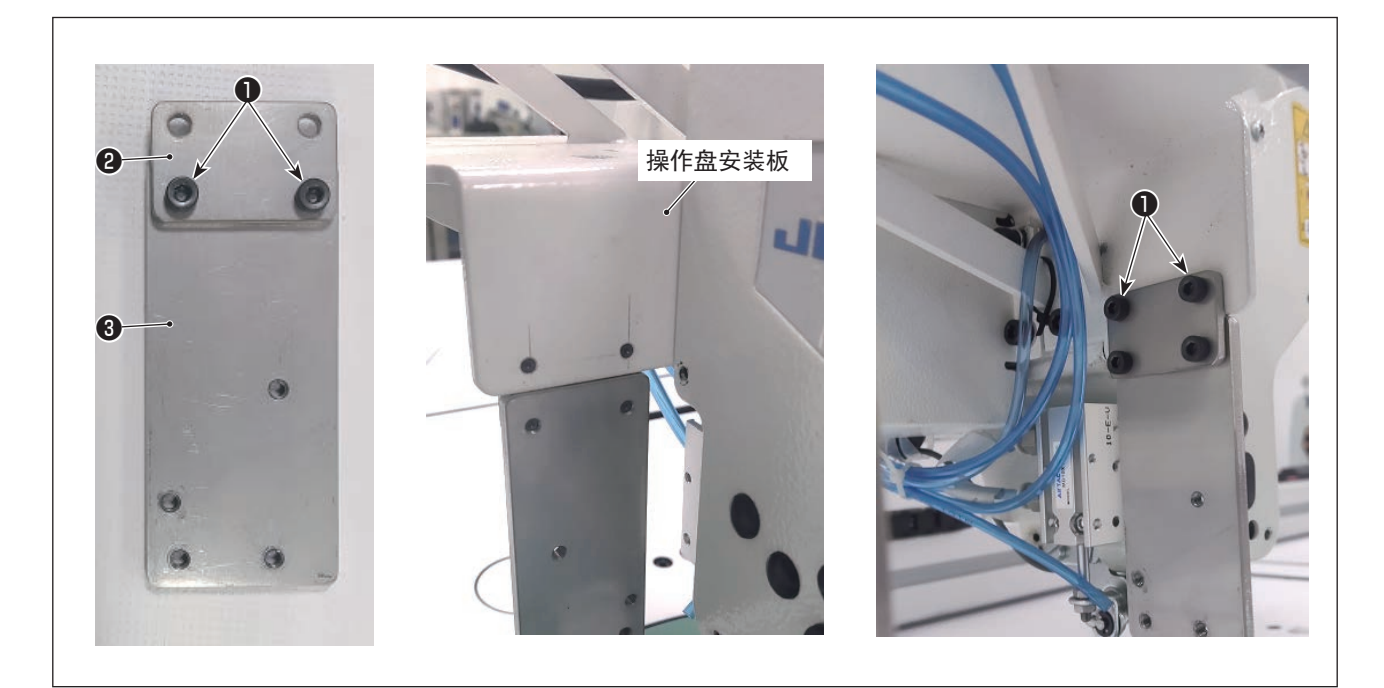

- 1) 组装板的套件
   用 2 个螺丝●固定画笔气缸安装板 ③和组装板 ②。
- 2) 组装板与面板的套件用面板组装板和2个螺丝❶固定1)步骤上安装的板。

#### 2-2. 画笔组件(用于出口)的安装方法

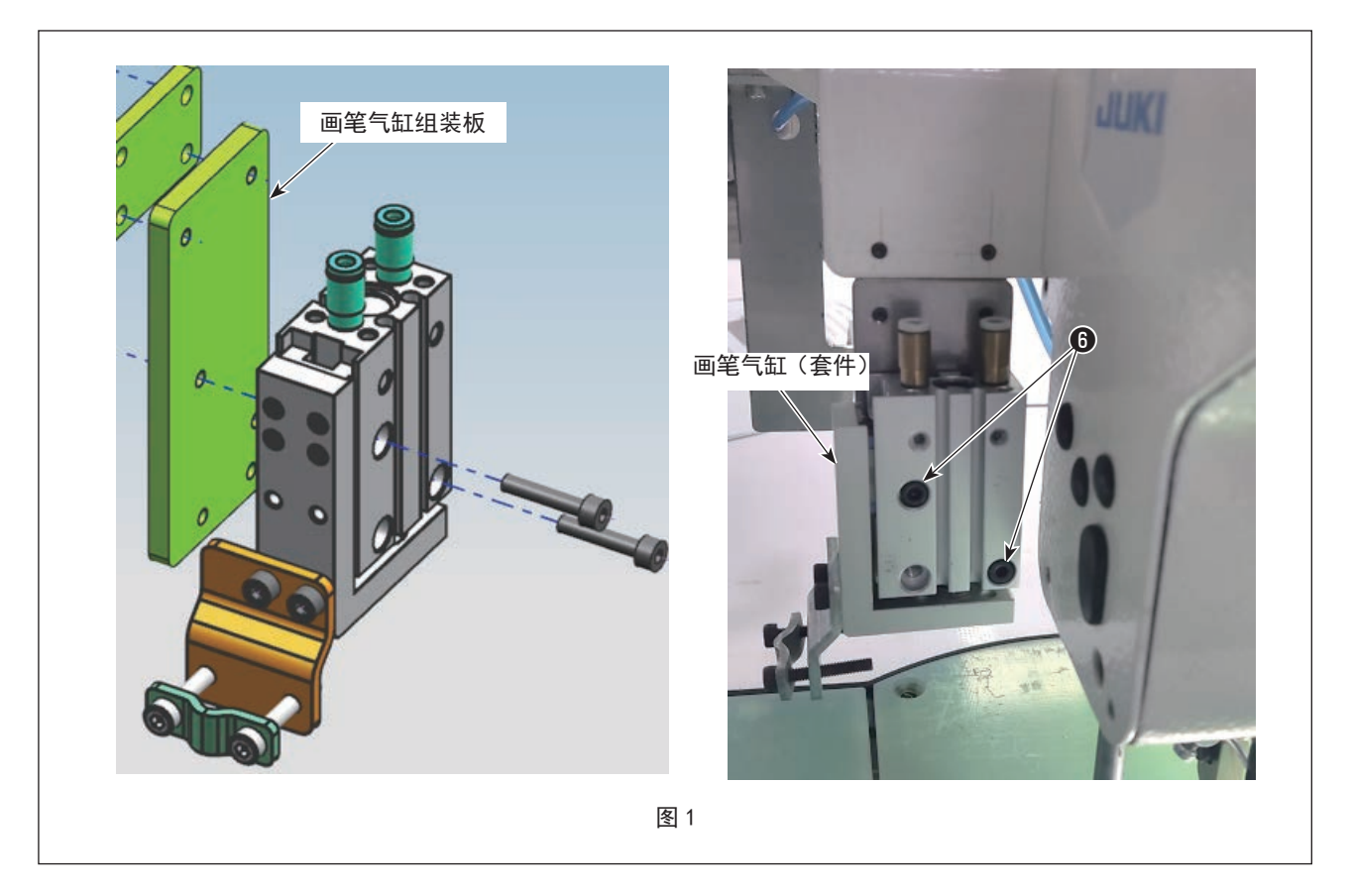

1) 固定画笔气缸

使用 3mm 的六角棒扳手和 2 个螺丝 6 将画笔气缸安装到画笔气缸安装板上。

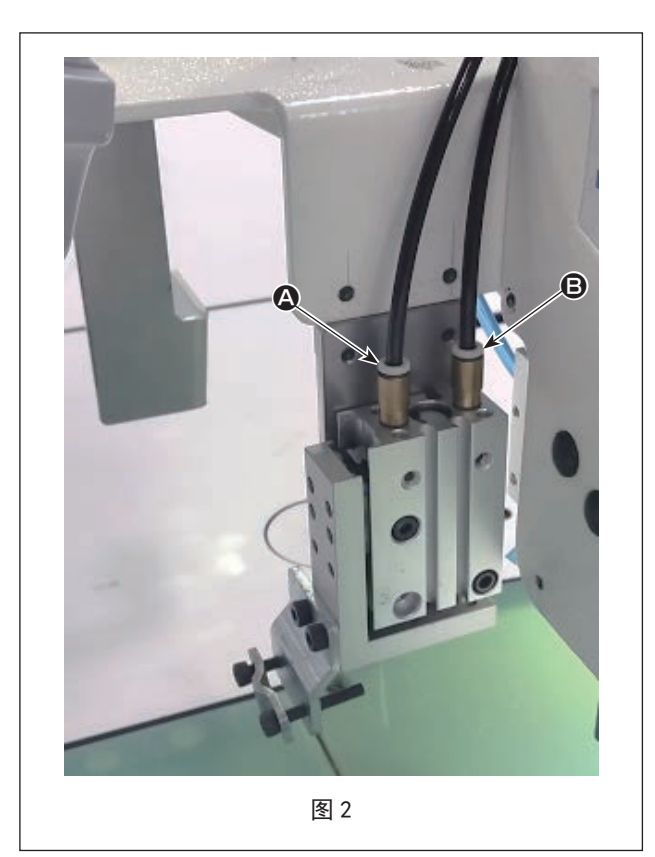

2) 连接空气管

将空气管插入画笔气缸的管子接头,完成安装。 ※关于插入管子接头的空气管 ♀ 和 B 的位置关 系(图 3),请参考 "2-3. 电磁阀的安装说明(标 准机器和激光机器)" p.7

#### 2-3. 电磁阀的安装说明(标准机器和激光机器)

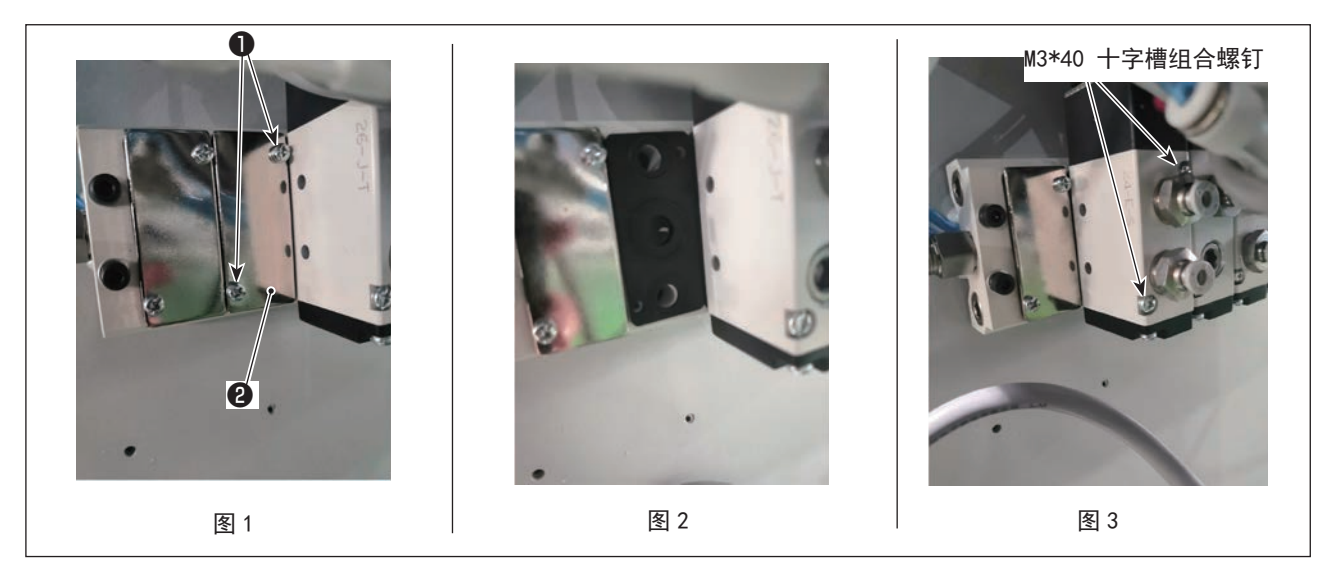

1) 固定电磁阀

用螺丝刀将图1中序号为❶的螺钉拆卸,卸除1块闷盖❷。拆卸后效果如图2。再用螺丝刀通过2颗螺钉将电磁阀固定到电磁阀底座上如图3。

2) 空气管插入电磁阀管子接头后关于位置关系,请关联画笔装置的管子接头位置。(▲ 对应 ▲, B 对应 B)

### 2-4. 气管的走线方法(标准 / 激光规格)

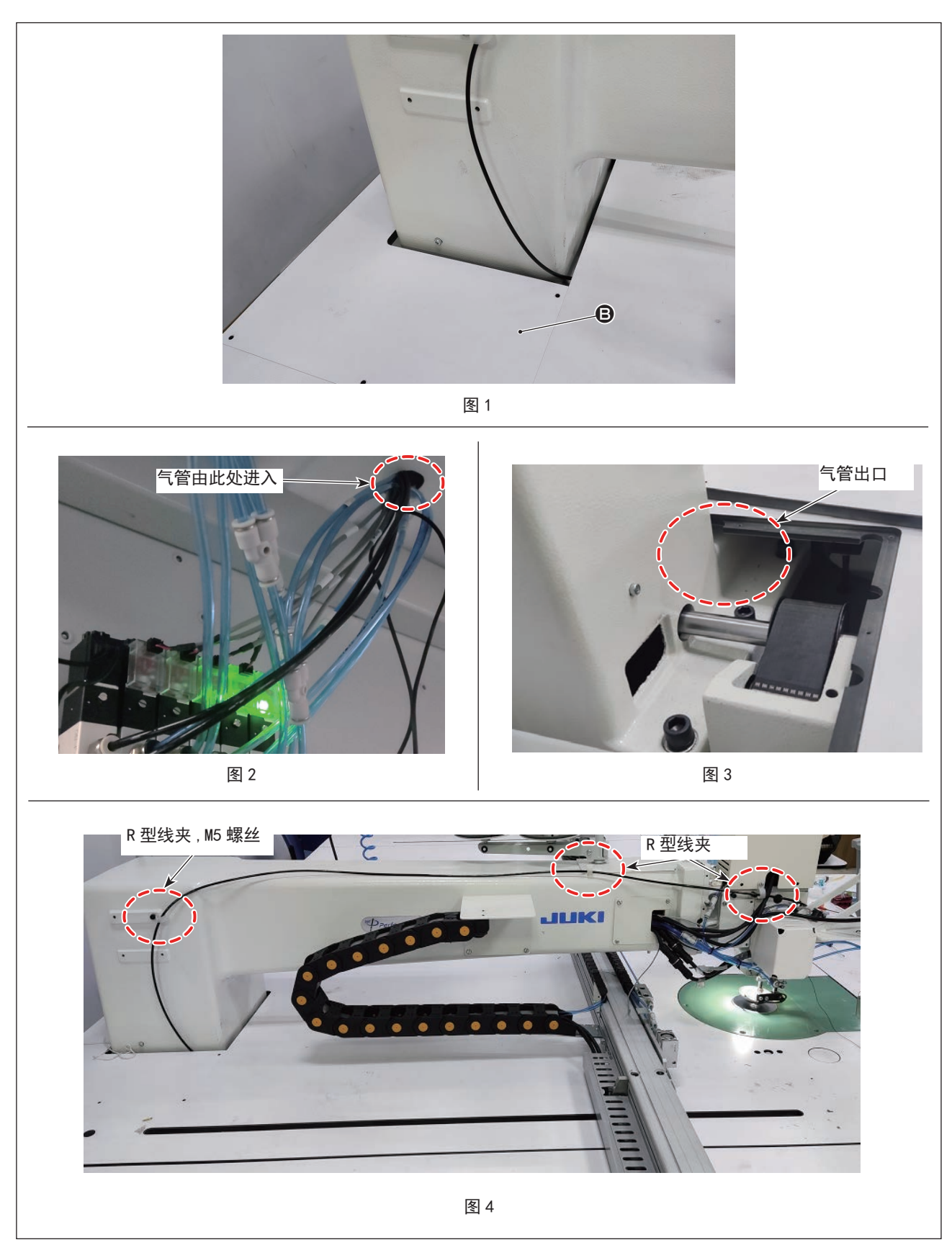

首先拆下图1中的安全罩。

由电磁阀上接出 Φ4×Φ2.5 两根气管由底部进入(如图 2)。

通过外框的外侧(图3),沿着图4的路径,穿过3个R型电缆夹子,并固定至外框外侧。

## 2-5. 电磁阀电缆配线

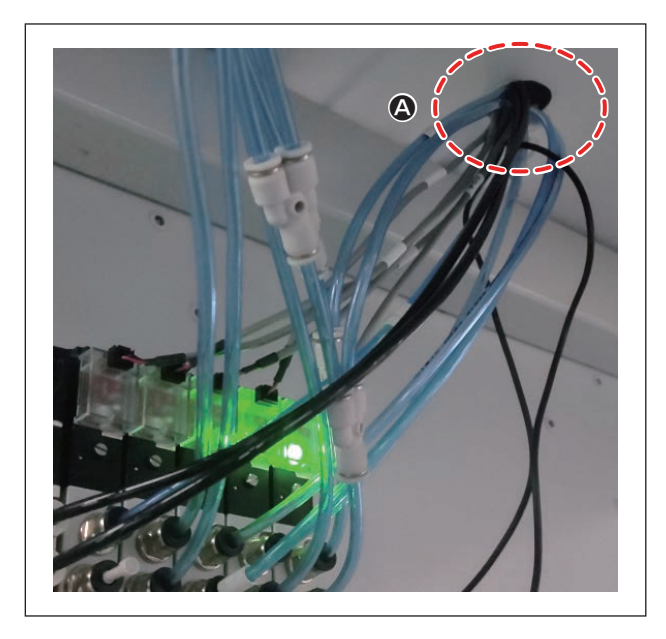

 將 2-3 上安装的电磁阀电缆从 △ 的位置拉入电 装挂钩上面。

[标准/激光规格通用]

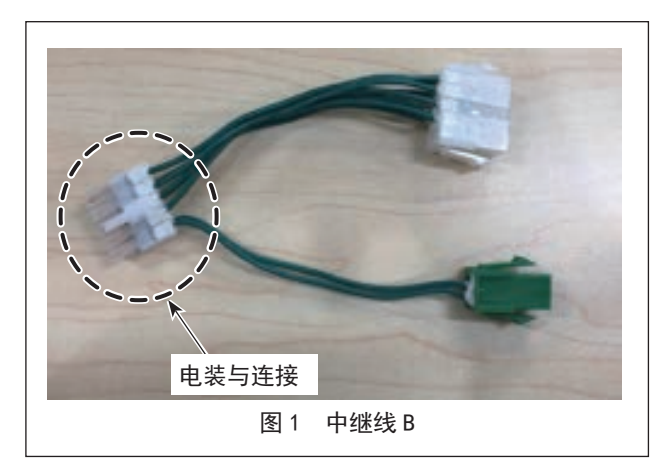

取出图2的连接器,将图1的连接器连接至电装箱侧面的连接器上。取出的连接器与中继电缆B的另一个连接器连接。

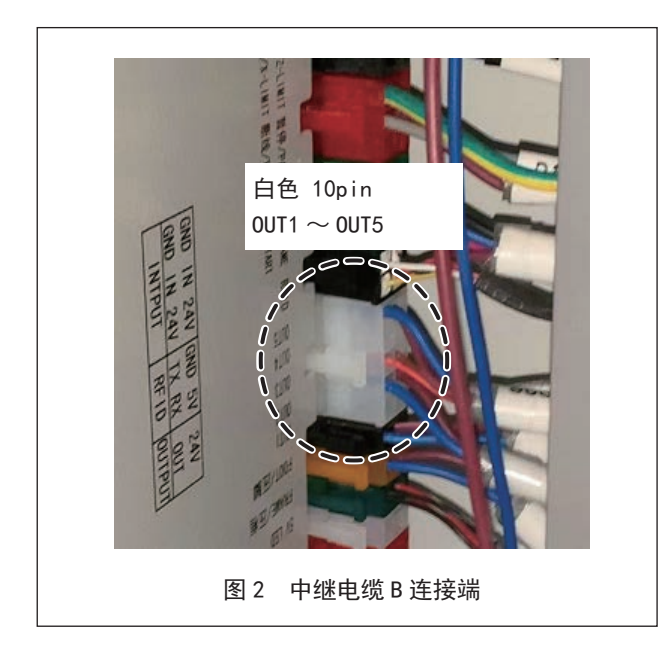

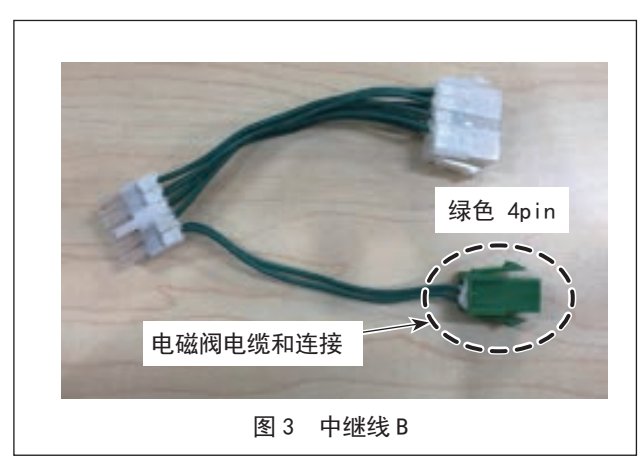

2) 将电磁阀电缆连接到中继电缆 B 的连接器(图 3) 上。

# 3. 画笔(用于中国)安装

3-1. 画笔气缸(用于中国)安装位置与方法(标准/激光规格)

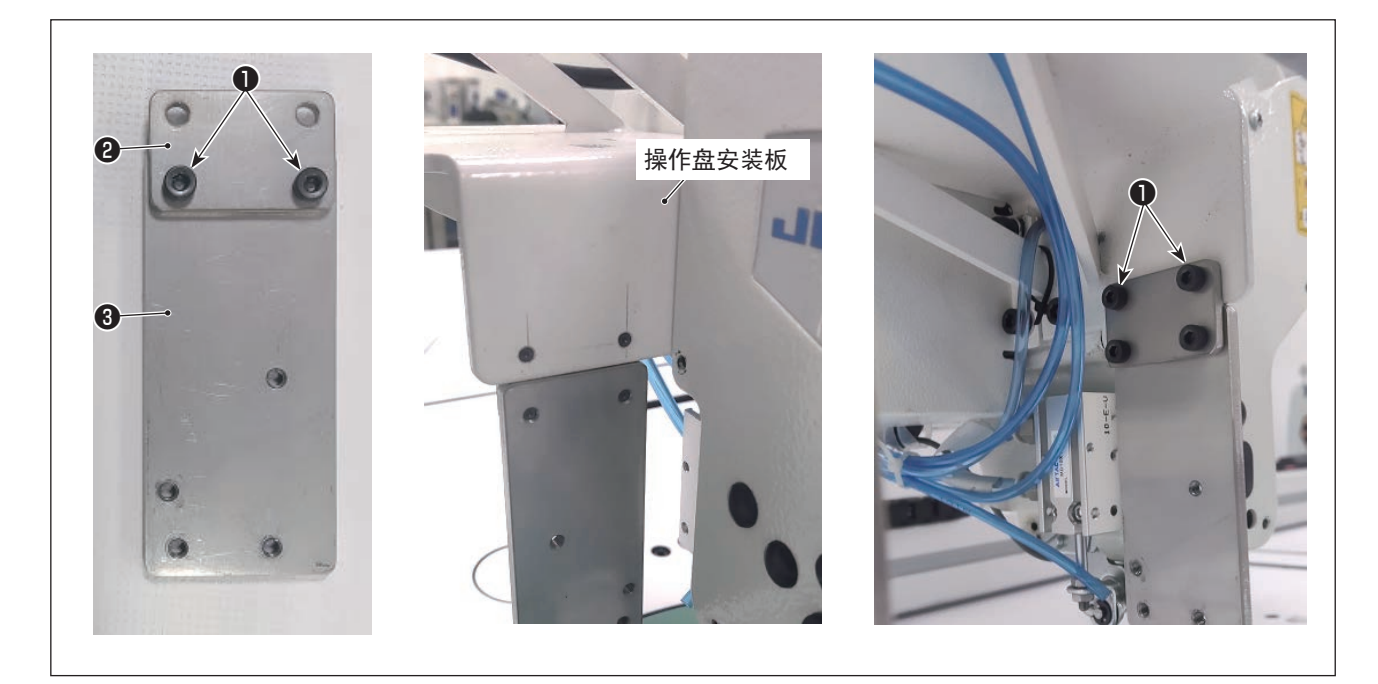

- 1) 组装板的套件
   用 2 个螺丝●固定画笔气缸安装板③和组装板②。
- 2) 组装板与面板的套件
   用面板组装板和2个螺丝①固定1)步骤上安装的板。

#### 3-2. 画笔组件(用于中国)的安装方法

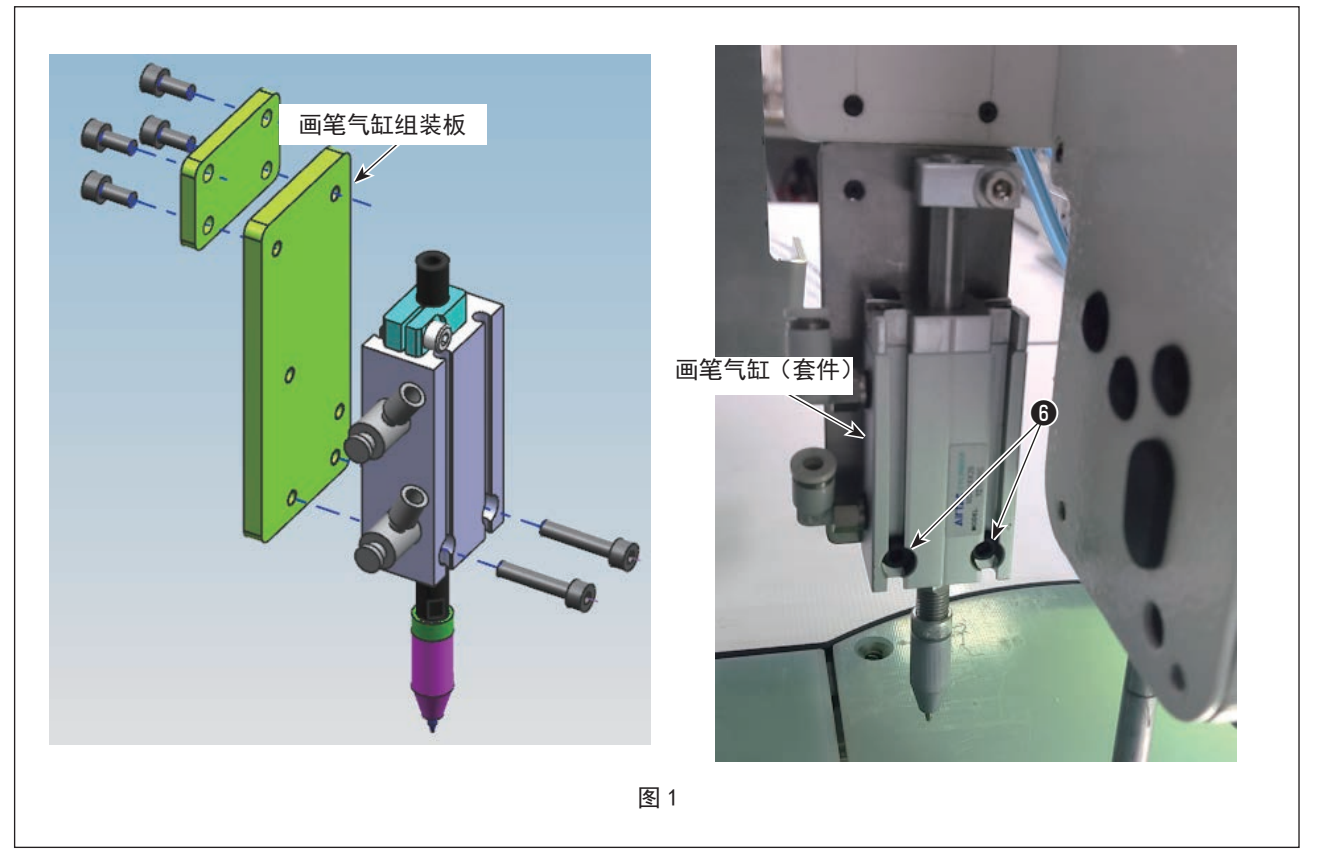

1) 固定画笔气缸

使用 3mm 的六角棒扳手和 2 个螺丝 6 将画笔气缸安装到画笔气缸安装板上。

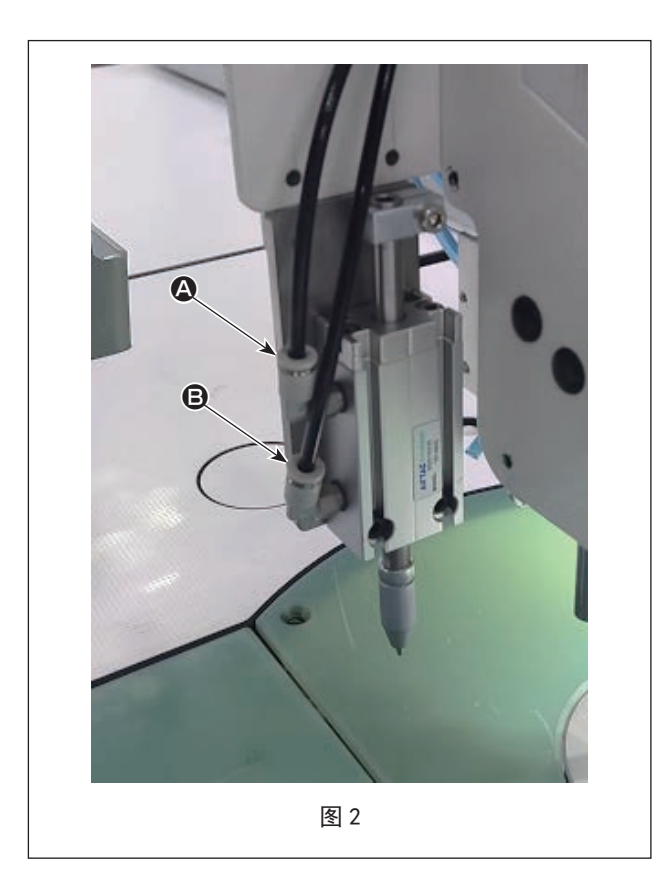

2) 连接空气管

将空气管插入画笔气缸的管子接头,完成安装。 ※关于插入管子接头的空气管 ♀ 和 B 的位置关 系(图 3),请参考 "2-3. 电磁阀的安装说明(标 准机器和激光机器)" p.7

# 4. 操作说明

4-1. 画笔气缸基准的调试

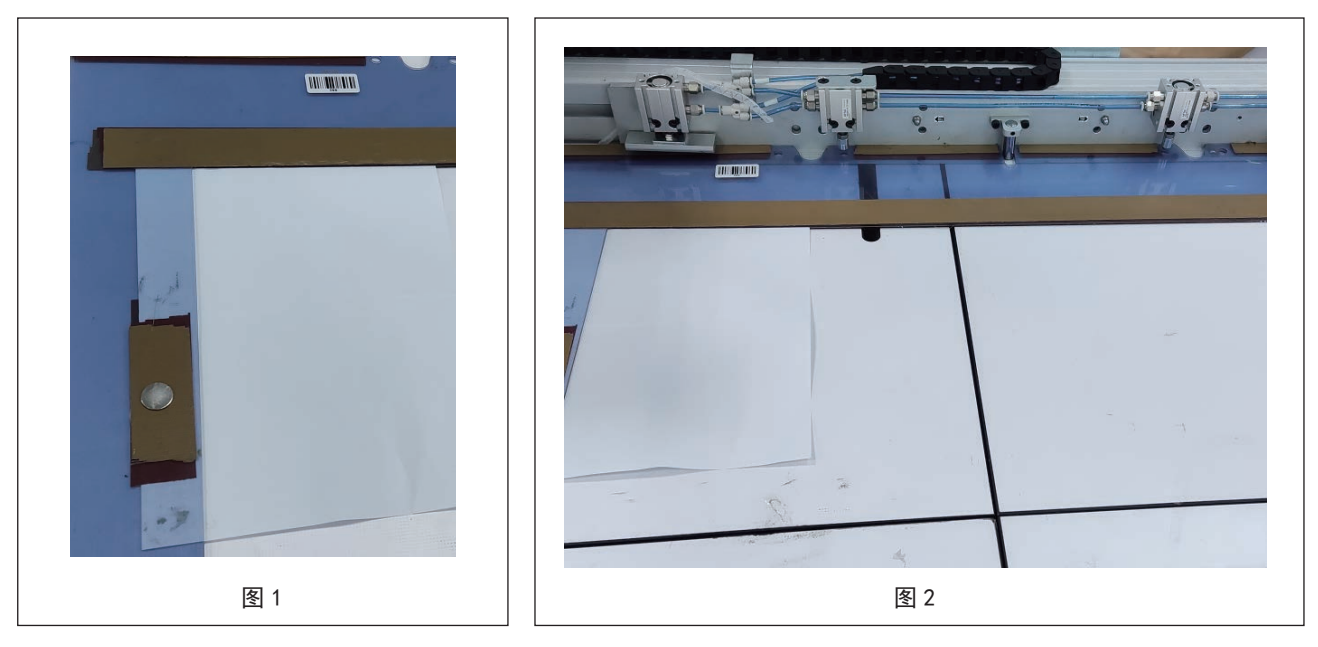

- 1) 在制作完成的模板上放上一块布料或一张白纸 (如图1);
- 2) 将托板安装至夹子上(图2),点击显示器下方的"PRESS"。

8

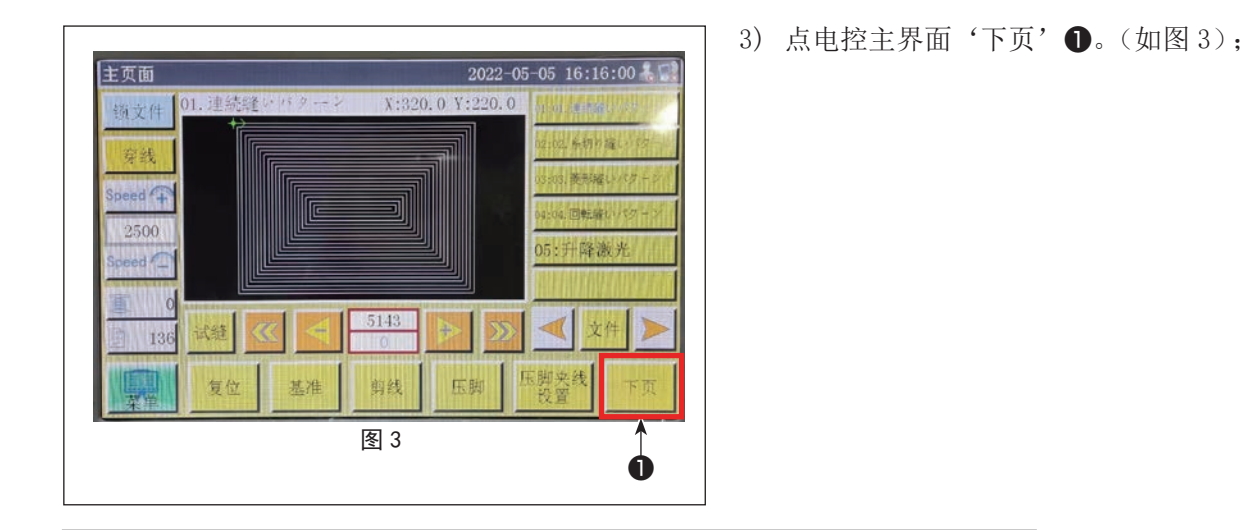

0

4) 按下"针上下位 置"2。针移动之 后,再次按下按钮
2。 如图5所示,在纸 上用针造孔,按下
"返回"4。

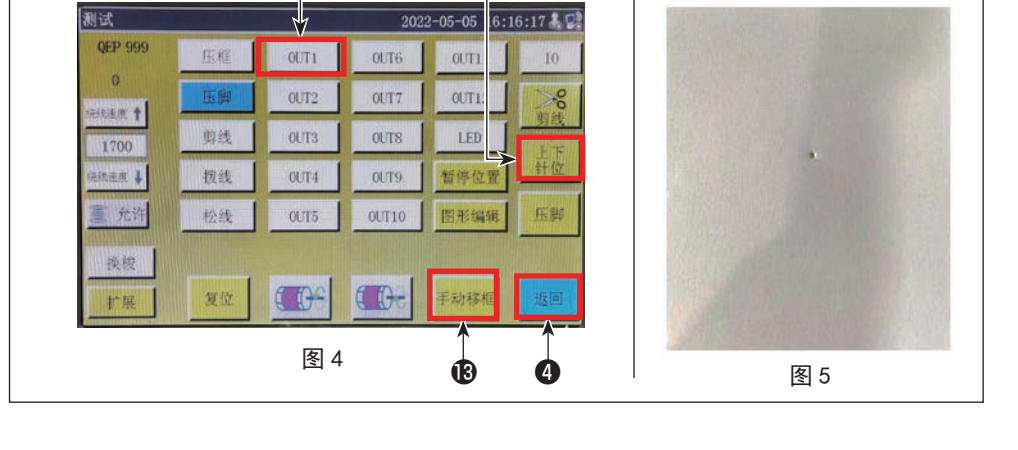

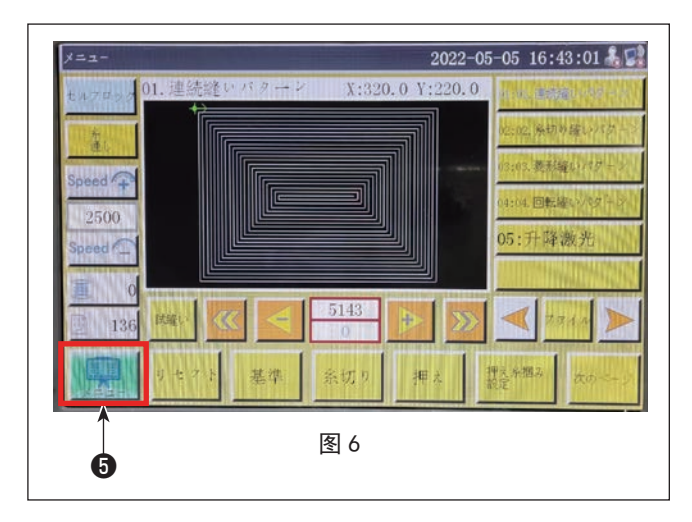

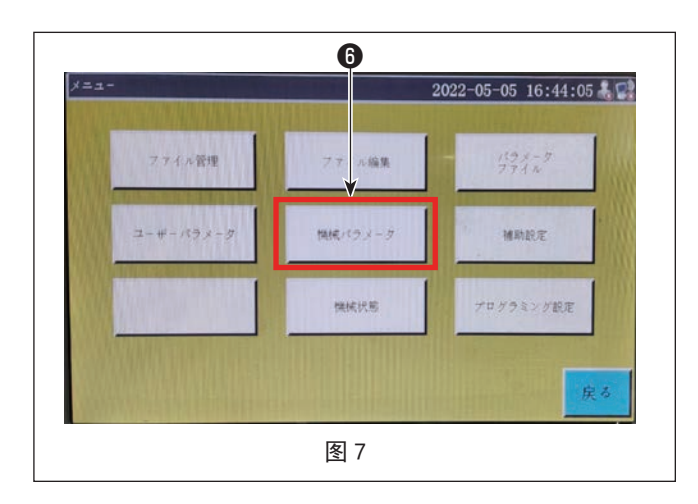

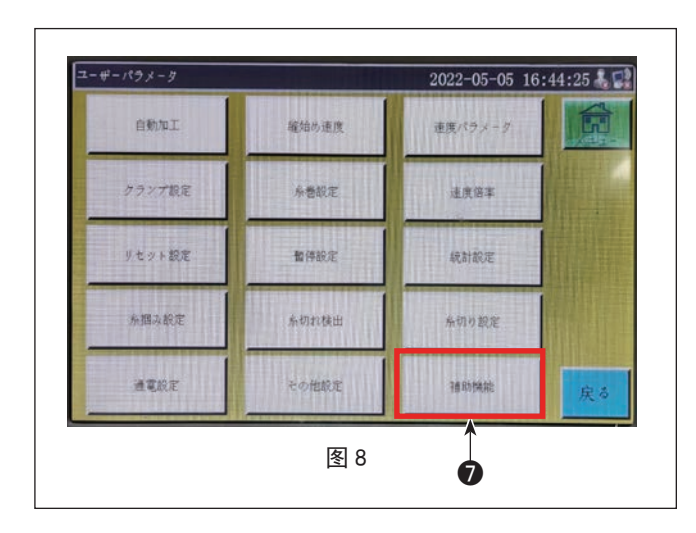

5) 点电控主界面'下页' ⑤。(如图 6);

6) 按下"机械参数" ⑥。(图 7) 请在密码设定上输入"11111111"。

7) 点击'头偏移' 🕽 (如图 8);

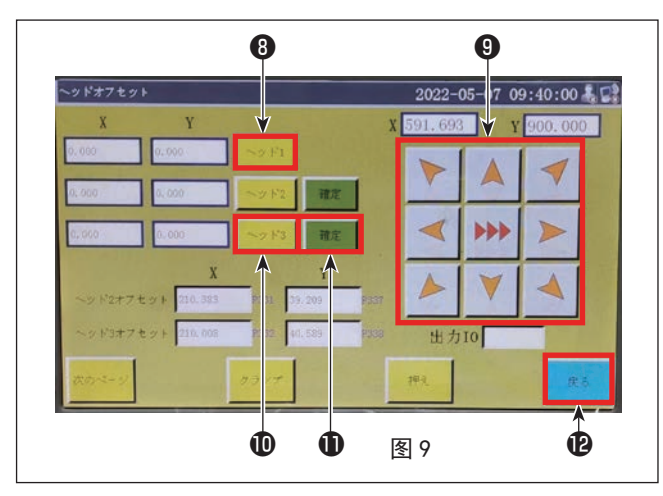

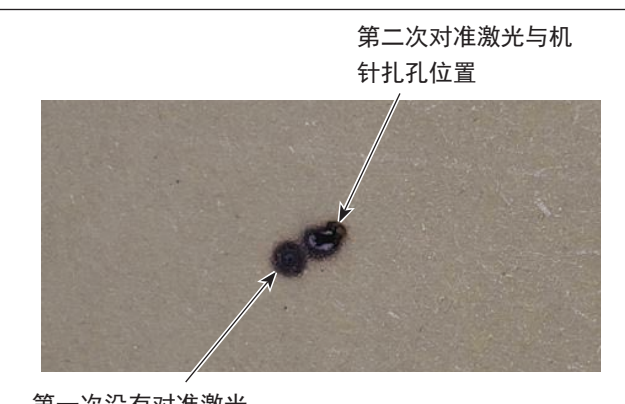

第一次没有对准激光 与机针扎孔位置 图 10

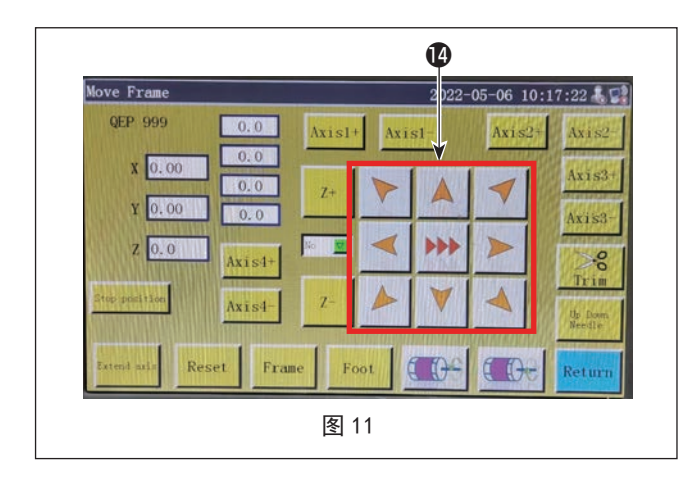

- 7) 点下 '头1' **3**, '头1' **3**旁边的 X, Y 数值产 生变化 (如图 9);
- 8) 点图 9 界面的键 9 上下左右移动,使机针扎在 模板上的点与画笔气缸笔尖对中,点击'返回',
  12回到图 8 界面。
  在回到图 4 的画面后,按下"输出 1" 3,让
  画笔移动至下方,确认画笔尖和针孔的点是否 一致。
  如果不一致,按下"手动输送" 3。

请按下图 11 的"移动按钮" (2),上下左右运动, 调节位置,一直调节至重叠为止。

调节结束后,再次返回图8画面。此后,按下"机 台3" ❶和"确定" ❶。(图8)

#### 4-2. 画笔的更换

#### 4-2-1. 安装和调整画笔(用于出口)

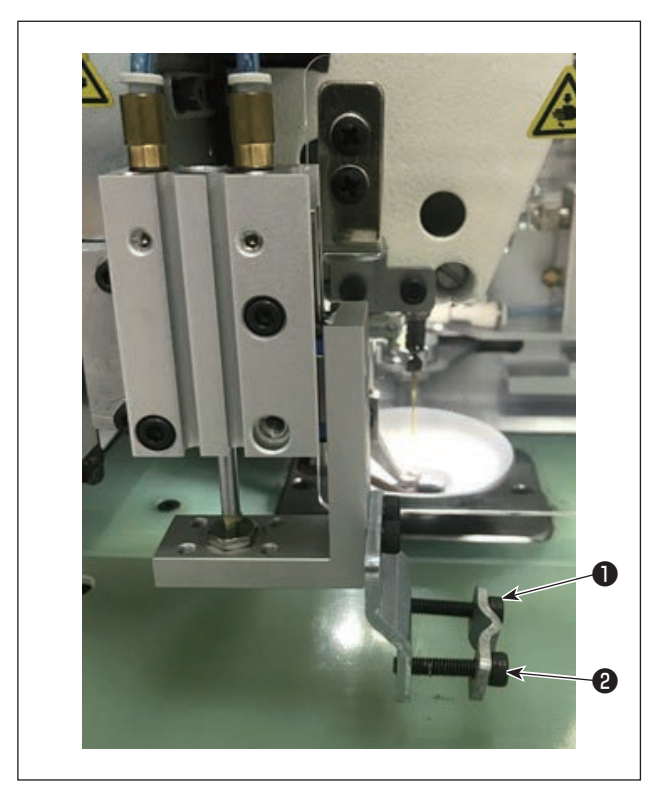

 将画笔装置降低到最低位置。
 根据画笔的尺寸调整画笔安装板❶和螺丝❷的 位置。

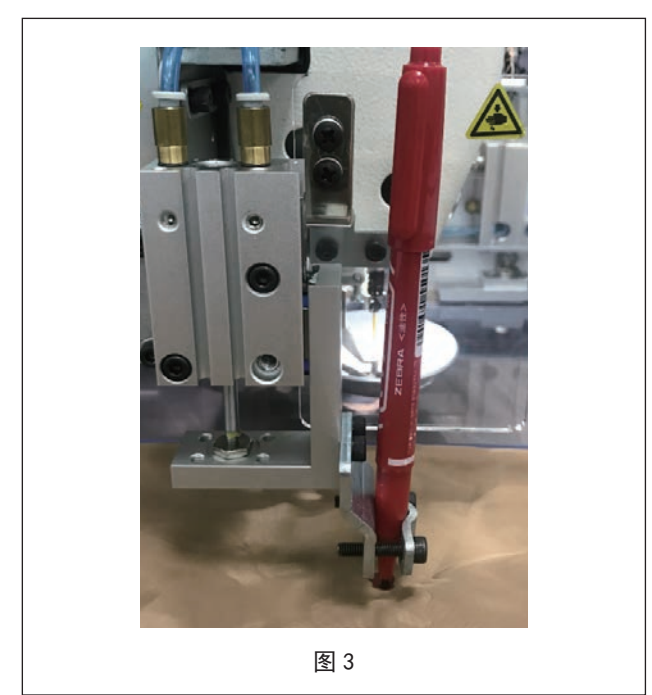

 2) 将画笔安装到画笔装置上,并调整画笔和布料 之间的距离以固定。

\_

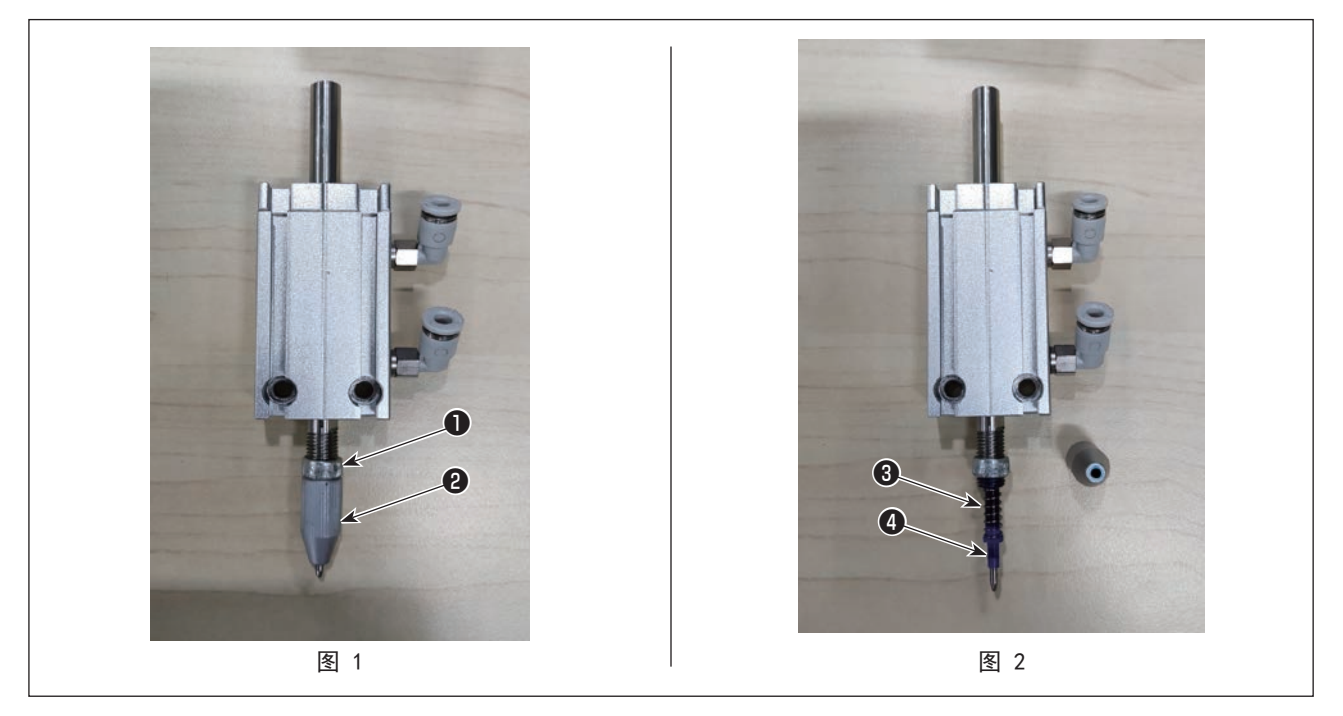

1) 取出旧画笔

手动取出画笔气缸组件(图1)的支架2,取出微调螺母❶(图2),最后同时取出弹簧3和画笔4。

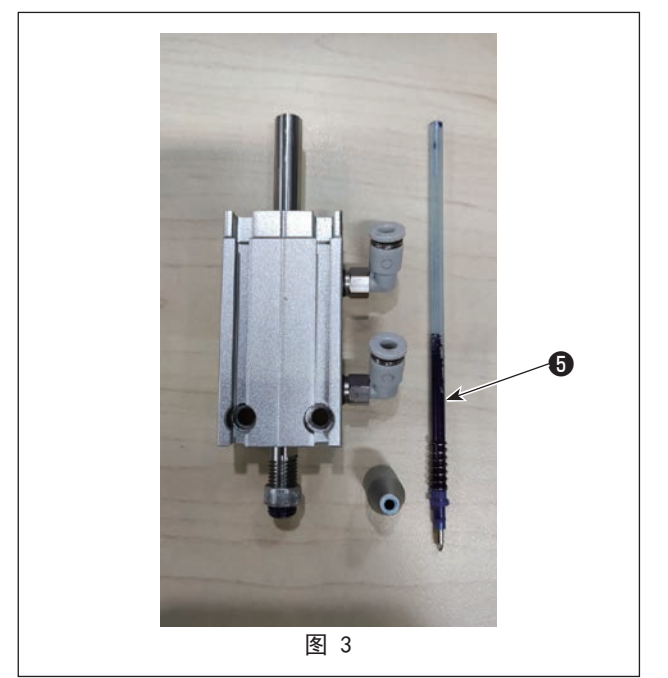

2) 更换新画笔

将弹簧3安装到新的画笔5上(图3),将支架 2嵌入画笔气缸,安装到机械上。如果画笔和 纸无法接触,请调节图1的微调螺母❶和支架 2,可以让其接触。

#### 4-3. 画笔划线软件设置 M 维切数控软件 C:\xh\_tmp\_save\tmp\_ww\_.tzf . □ 免基准模式 设置平台尺寸 合: 打开文件 插入 另存为 1 打开文件时是否删除重合图形? || 线条不自动连接 X = 928.82 版本 : 180419 ¥ = 933.650 mm , H = 606.975 mm 图层 图形 输出 \* III 变图层 图层1 图层2 是是是 当前图复制 批量处理 2 23 设为基准点 O 图形 图形1 图形2 图形3 图形4 图形5 图形6 图形6 图形7 图形7 批重处理 1 1 \* \*\* 当前图修改 2 2 当前图编辑 図形8 图形9 图形10 图形11 图形12 图形13 ← Ⅲ 当前图层设置 4 当前图形改变图层 操作回退 3号头 . 图层 正常操作 1 新图层 + 确定 添加图形 确定 缩放操作 拖动操作 上移 下移 上移 下移 显示恢复 取消 确定 全屏 T 移动距离(毫米) 图形重复 X 10.00 尾部交点(毫米) 距离小于2毫米 选中倒回线设置 同位置选中 删除选中 全部选中 长度 0.00 选中线连接 选中特殊缝 I 操作回退 🔲 尾部 ||首部 ■ 整体 順延长 改变头尾长度(毫米) 水平镜向 尾点为基准 头尾操作长度(毫米) 逆延长 头改变长度 0.00 上端起点 度数 旋转 (3 上下排序 尾改变长度 0.00 水平镜向 下端起点 垂直镜向 変图层 90.00 旋转 下上排序 旋转角度 0.00 执行 垂直镜向 左端起点 单图修改 左右排序 选中复制 退出 按住 Ctrl键 可多选 反向 右端起点 右左排序 默认指令集设置 正常操作

1) 打开软件找到文件→①点'批量处理'→②选择要画笔划线的所有线条(按住键盘左下角 Ctrl 键多选) 选择完毕后→③点'变图层'→④选新图层点确定

| - 果否输出                  |              |
|-------------------------|--------------|
|                         | 无 • [[男]]    |
| 双点距设置<br>7.缝纫模式 同选用双占55 | 指珠缝纫(豪米) 2号头 |

2) 完成后这里会多出一个或几个图层然后双击车缝线图层1→勾选'线条转点'→设置以下选项→确定。

#### ※车缝线这里是1号头。

| 层参数设置  |             |           |            |
|--------|-------------|-----------|------------|
| 日天台川   |             | 空移特殊模式    | 换头         |
| 是否输出   | 是 ▼         | 无         |            |
|        | 双点距设置       |           |            |
| 🗌 缝纫模式 | 🔲 选用双点距     | 特殊缝纫(毫米)  |            |
| 🗖 线条转点 | 点距(毫米) 2.50 | 3.0 为0则可单 | 独设头 🗌 单独换头 |
|        |             |           |            |

- 3) 然后双击要画笔划线的图层 2, 不要勾选任何选项, 只要把1号头改成3号头, 确定
- 4) 完成后点左下角'操作处理'输出文件,保存完毕。